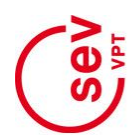

## vpt-online.ch:

## Anleitung Mitglieder-Registration und -Login

## 1. Mitglieder-Registration / Freischaltung des Logins

Aktive VPT-Mitglieder können sich auf der Website vpt-online.ch ein persönliches Login freischalten, dass ihnen Zugang zu geschützten Inhalten der VPT-Site sowie der SEV-Site (sev-online.ch) gewährt.

Diese einmalige Registration erfolgt über den Menü-Punkt «LOGIN» in der Navigationszeile rechts oben in jeder Webseite (siehe Abb. unten).

Da die Loginfunktion der VPT-Site über die Mitgliederverwaltung des SEV erfolgt, führt der Klick auf «LOGIN» auf das SEV-Portal.

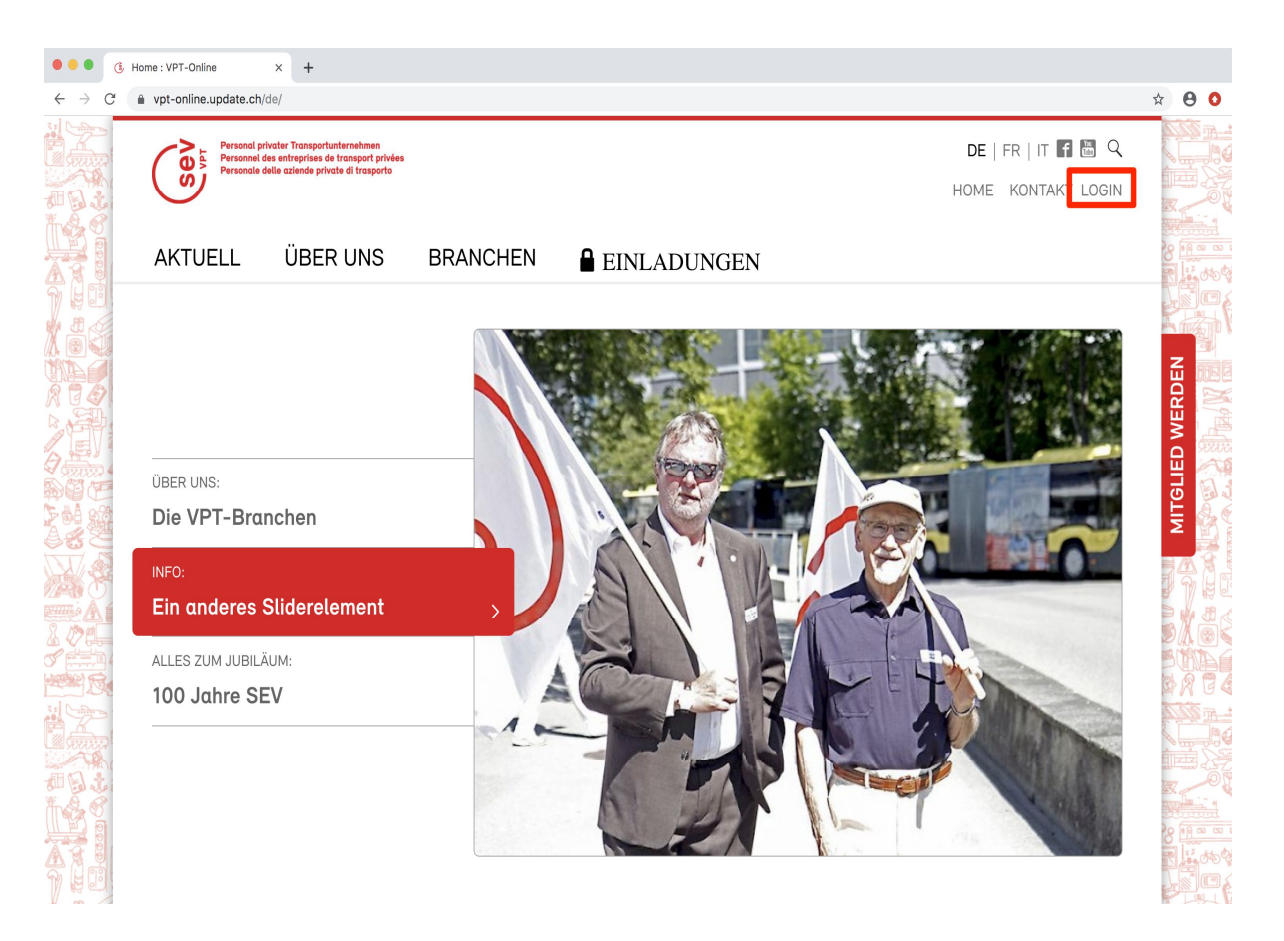

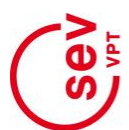

Noch nicht registrierte VPT-Mitglieder müssen sich zuerst ein Login freischalten. Dafür muss ans Ende der «LOGIN»-Seite zum Formular «Anmeldung für Mitglieder» gescrollt werden (siehe Abb. rechts).

Die Authentifizierung des Mitglieds erfolgt über die Mitgliedernummer sowie das Geburtsdatum: Diese Angaben müssen in die entsprechenden Formularfelder eingegeben werden. Klick auf den Button «registrieren» startet die Freischaltung des Mitglieder-Logins.

| • • • • • • Login : SEV-Online × +                                         |                                                                                                    |                                                                                                    |                  |
|----------------------------------------------------------------------------|----------------------------------------------------------------------------------------------------|----------------------------------------------------------------------------------------------------|------------------|
| $\leftrightarrow$ $\rightarrow$ C $($ sev-online.ch/de/members/login/23329 | 13                                                                                                    |                                                                                                    | •• 🕸 \varTheta 🗿 |
|                                                                            | Inussen Sie diese erst generieren<br>Lassen. Verwenden Sie dazu das                                                                                                    | StV ordere<br>Construction of the second second secon |                  |
| an Dia                                                                     | untere Formular «Anmeldung für<br>Mitglieder». Für diese erste                                                                                                    | > SEV Nr. 14/2019                                                                                                    |                  |
|                                                                            | Anmeldung benötigen Sie Ihre<br>Mitgliedernummer. Diese finden Sie<br>Die Zeitung de                                                                                                    | > ePaper-Archiv                                                                                                    |                  |
|                                                                            | auf Ihrem Mitgliederausweis oder<br>auch im Adressblock auf der                                                                                                    | SEV-QUIZ                                                                                                    |                  |
|                                                                            | Mitgliederzeitung kontakt.sev.                                                                                                    | > Quiz                                                                                                    |                  |
|                                                                            | Sie sind noch nicht Mitglied beim SEV? Hier geht's zum Beitrittstormular.                                                                                                    | BEITRITTSERKLÄRUNG                                                                                                    | VERD             |
|                                                                            | Anmeldung für Mitglieder                                                                                                    | > Jetzt Mitglied werden                                                                                                    |                  |
|                                                                            | Sie sind bereits ein SEV-Mitglied, haben sich aber noch nicht auf dieser<br>Webseite angemeldet. Bitte geben Sie Ihre Mitgliedernummer und<br>Geburtsdatum ein, damit wir für Sie ein Login erstellen können. Folgen Sie<br>danach den Anweisungen. | DER SEV FEIERT 100 JAHRE                                                                                                    | UTIN STATE       |
| 1200 ()<br>Emil A (<br>3. 120 ()                                           | Mitglied Nr. *         Geburtsdatum *           999999         01.01.1970                                                                                                    |                                                                                                    |                  |
|                                                                            | registrieren                                                                                                    |                                                                                                    |                  |
|                                                                            |                                                                                                    | Blick in die Vergangenheit, die<br>Gegenwart und die Zukunft des<br>SEV.                                                                                                    |                  |
|                                                                            |                                                                                                    | > 100.sev-online.ch                                                                                                    |                  |
|                                                                            |                                                                                                    | ΔΩΕΝΠΔ                                                                                                    |                  |

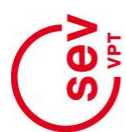

Wird in der SEV-Mitgliederverwaltung ein aktives Mitglied mit der eingegebenen Mitgliednummer und passendem Geburtsdatum gefunden, erscheint ein weiteres Formular mit den in der SEV- Mitgliederverwaltung hinterlegten persönlichen Daten des Mitglieds.

Das Login ist damit jedoch noch nicht freigeschaltet! Dafür müssen am Seitenende zuerst eine gültige E- Mail-Adresse, ein frei wählbarer BenutzerInnen-Name sowie ein persönliches Passwort erfasst werden (siehe Abb. rechts). Dabei müssen die bei den Eingabefeldern erläuterten Formatvorgaben beachtet werden. Durch Klick auf den Button «registrieren» wird die Registration fortgesetzt.

| • • • • (1) Mitgliederregistration : SEV-OF × +                              |                                                                                    |                                                                         |                                                                                                    |         |
|------------------------------------------------------------------------------|------------------------------------------------------------------------------------|-------------------------------------------------------------------------|----------------------------------------------------------------------------------------------------|---------|
| $\leftrightarrow$ $\rightarrow$ C $($ sev-online.ch/de/members/registration/ |                                                                                    |                                                                         |                                                                                                    | • 🖈 🔒 🚺 |
|                                                                              | 999999                                                                             | 01.01.1970                                                              | De Johng der Generaturkahl des Instedungunstehl                                                                                                    |         |
|                                                                              | Land KantonPLZ Or                                                                  | rt                                                                      | PERCE                                                                                                    |         |
|                                                                              | CH ZH 99999 E                                                                      | xemplikon                                                               | N.                                                                                                    |         |
|                                                                              |                                                                                    |                                                                         |                                                                                                    |         |
|                                                                              | Benutzerdaten und Login                                                            |                                                                         | EXP of the second second |         |
|                                                                              | Erstellen Sie Ihren Zugang mit Beni<br>erhalten Sie eine Bestätigung an di         | utzername und Passwort. Nach Anmeldung<br>ie angegebene E-Mail Adresse. | 2 3md5 4                                                                                                    | VERDE   |
|                                                                              | E-Mail *                                                                           |                                                                         | > ePaper-Archiv                                                                                                    | SLIED V |
|                                                                              | felix.muster@update.ch Benutzername *                                              |                                                                         | SEV-QUIZ                                                                                                    | MITO    |
|                                                                              | Jede Kombination aus Buchstaber<br>Unterstrichen (keine Leerzeichen).              | n (a-z), Zahlen (0-9), Binde- und                                       | > Quiz                                                                                                    |         |
|                                                                              | felix-muster                                                                       |                                                                         | BEITRITTSERKLÄRUNG                                                                                                    |         |
|                                                                              | Passwort *<br>Das Passwort muss mindestens 6<br>Buchstahen und eine Ziffer enthalt | Zeichen lang sein und mindestens einen<br>ten (keine Leerzeichen)       | > Jetzt Mitglied werden                                                                                                    |         |
|                                                                              |                                                                                    |                                                                         | DER SEV FEIERT 100 JAHRE!                                                                                                    |         |
|                                                                              | (bestätigen)                                                                       |                                                                         |                                                                                                    | 8 19 20 |
|                                                                              | registrieren                                                                       |                                                                         |                                                                                                    |         |

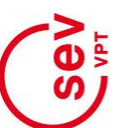

Verläuft auch dieser Prozessschritt erfolgreich, wird dies mit einer entsprechenden Meldung bestätigt (siehe Abb. unten).

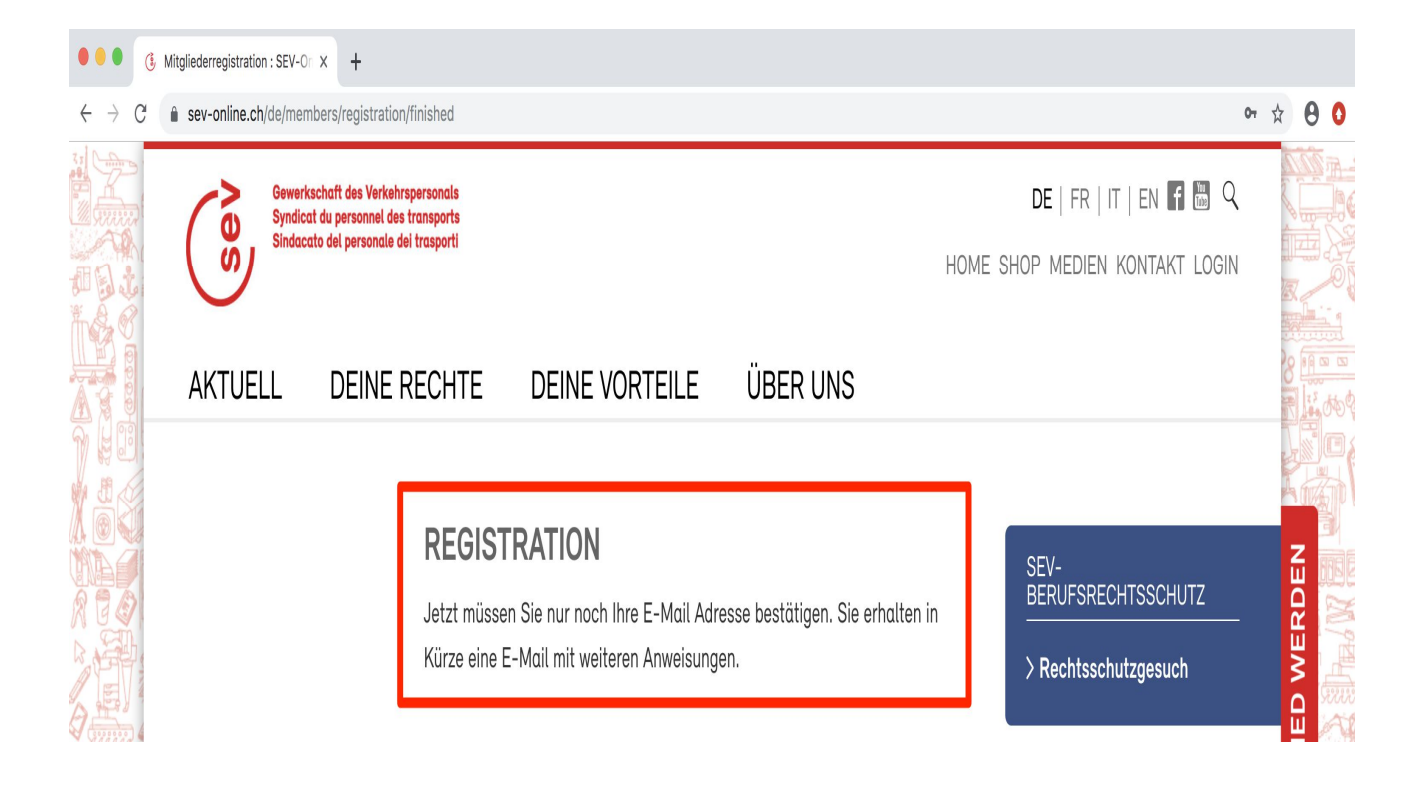

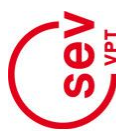

Personal privater Transportunternehmen Personnel des entreprises de transport privées Personale delle aziende private di trasporto

Gleichzeitig wird an die eingegebene E-Mail-Adresse eine Mail mit Absender admin@sev-online.ch versendet. Darin enthalten ist ein temporärer Bestätigungs-Link, der geklickt werden muss, um die Registration abzuschliessen (siehe Abb. rechts).

| SEV-Online<br>Ihre Anmeldebestätigung                                                                                                    | 🗎 SEV - VPT | 08:20 | s |
|----------------------------------------------------------------------------------------------------|-------------|-------|---|
| An: Felix Muster                                                                                                    |             |       |   |
| Sie haben sich auf SEV-Online angemeldet.<br>Bitte bestätigen Sie Ihre E Meil mit folgendem Lieft.<br>https://sev-online.ch/de/members/registration/approve/?hash=6e2a59b56236f28ba4ee5a397708270e |             |       |   |

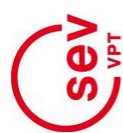

Der Aufruf des Bestätigungslinks in der E-Mail schaltet das persönliche Login frei und meldet dies mit einer entsprechenden Meldung (siehe Abb. unten).

Sollte es in diesem Registrationsprozess zu Problemen kommen (z.B. keine Erkennung des Mitglieds durch eingegebene Mitgliednummer und Geburtsdatum), wenden Sie sich an <u>admin@sev-online.ch</u>

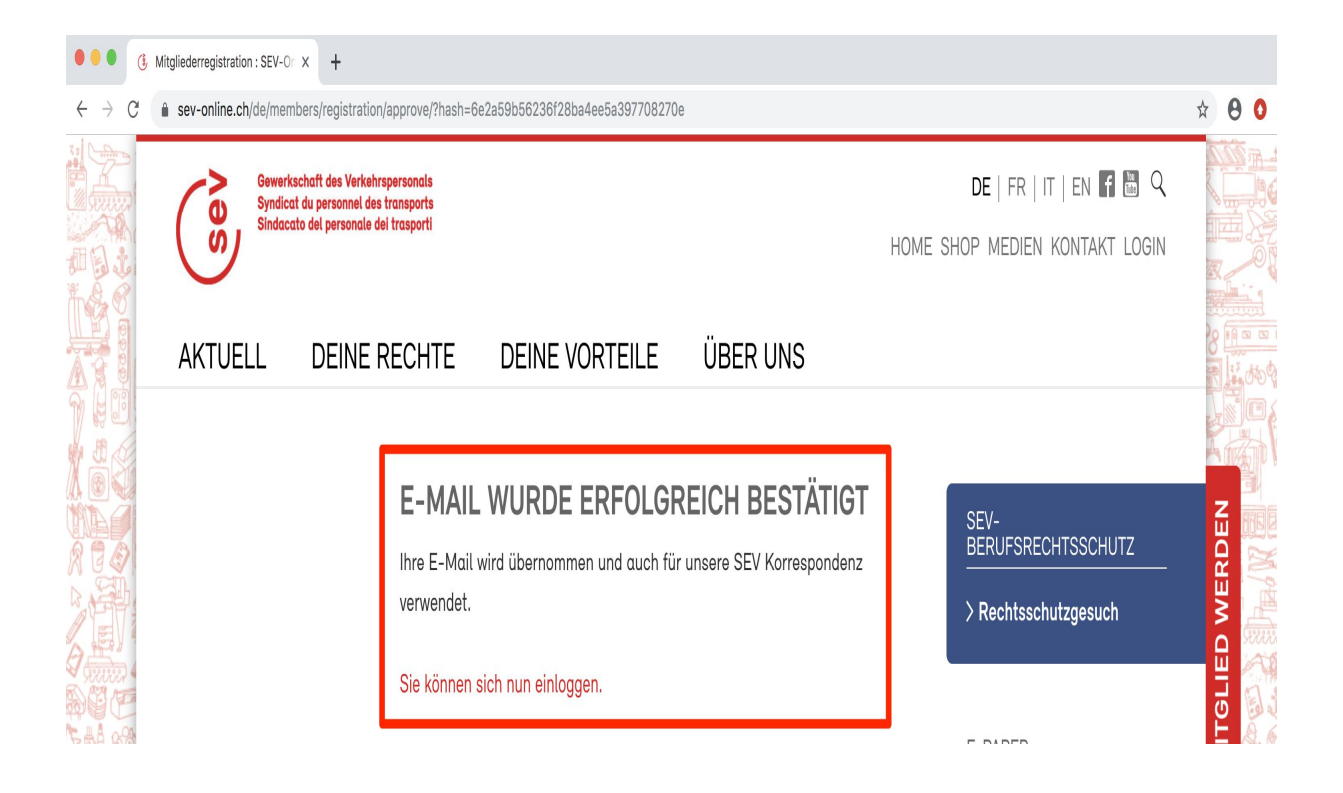

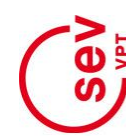

## 2. Mitglieder-Login für Zugriff auf geschützte Inhalte

Aktive VPT-Mitglieder mit freigeschalteter Registration (siehe Abschnitt 1) können sich auf der Website vpt-online.ch mit ihrem persönlichen Login einloggen, um geschützte Inhalte der VPT- sowie SEV-

Website zu sehen. Das Login erfolgt über den Menü-Punkt «LOGIN» in der Navigationszeile rechts oben in jeder Webseite (siehe Abb. rechts).

Da die Loginfunktion der VPT-Site über die Mitgliederverwaltung des SEV erfolgt, führt der Klick auf «LOGIN» auf das SEV-Portal.

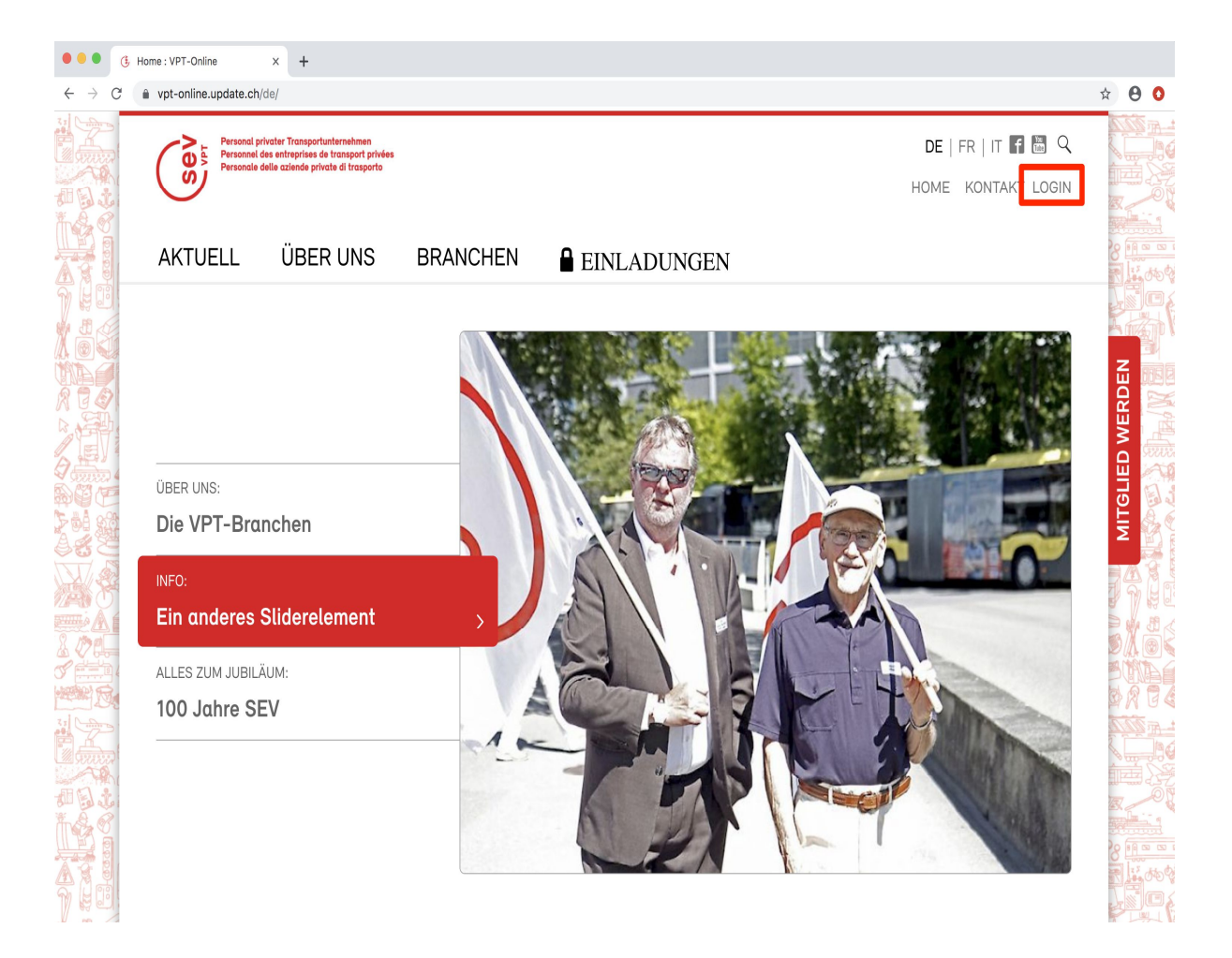

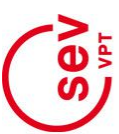

Fürs Login müssen in den entsprechenden Feldern des Formulars «Mitglieder-Login» der bei der Registration (siehe Abschnitt 1) erfasste Benutzername (bzw. die E-Mail-Adresse) sowie das gewählte Passwort eingegeben werden (siehe Abb. rechts). Mit Klick auf den Button «login» werden die Eingaben geprüft und, wenn korrekt, das Login ausgeführt.

| •••                                    | Jogin : SEV-Online    | × +                                                                                                |                                        |                                                                           |                                                                                                    |             |
|----------------------------------------|-----------------------|----------------------------------------------------------------------------------------------------|----------------------------------------|---------------------------------------------------------------------------|----------------------------------------------------------------------------------------------------|-------------|
| $\ \ \leftarrow \ \ \rightarrow \ \ G$ | sev-online.ch/de/memb | pers/login/                                                                                        |                                        |                                                                           |                                                                                                    | • 🕸 🖯 🛈     |
|                                        | Gewerks:<br>Syndicat  | Gewerkschaft des Verkehrspersonals<br>Syndicat du personnel des transports DE   FR   IT   EN 🗗 🛅 🤍 |                                        |                                                                           |                                                                                                    |             |
|                                        | Sindacat              | o del personale dei trasporti                                                                      |                                        |                                                                           | HOME SHOP MEDIEN KONTAKT LOGIN                                                                                                    |             |
|                                        | AKTUELL               | DEINE RECHTE                                                                                       | DEINE VORTEILE                         | ÜBER UNS                                                                  |                                                                                                    | 8 1 2 the g |
|                                        |                       |                                                                                                    |                                        |                                                                           |                                                                                                    |             |
| vej<br>Voč                             |                       | LOGIN                                                                                              |                                        |                                                                           |                                                                                                    |             |
|                                        |                       | Mitglied                                                                                           | ler Login                              |                                                                           | > Rechtsschutzgesuch                                                                                                    | WERD        |
|                                        |                       | Sie sind be                                                                                        | ereits registriert, dann loggen Sie    | e sich hier ein.                                                          |                                                                                                    |             |
|                                        |                       | Benutzernar<br>feliv-muste                                                                         | ne (oder E-Mail) * P                   | asswort *                                                                 | E-PAPER                                                                                                    | MITG        |
|                                        |                       | Passwort ver                                                                                       | rgessen?                               |                                                                           | GEV Nr 1/                                                                                                    |             |
|                                        |                       | login                                                                                              |                                        |                                                                           | Delang to foundation                                                                                                    |             |
|                                        |                       |                                                                                                    |                                        |                                                                           | PUT ACCESS                                                                                                    | BUND        |
|                                        |                       | Falls Sie noo                                                                                      | ch keine Zugangsdaten                  |                                                                           | W.                                                                                                    |             |
|                                        |                       | für das Mem                                                                                        | iber-Login besitzen,                   | Merr 225480 1118 42 66<br>Pater MuskEF<br>Schlosstrasse 80<br>3000 Bern 6 | Die Macht<br>der Vielen                                                                                                    |             |
|                                        |                       | lassen. Verw                                                                                       | venden Sie dazu das                    |                                                                           |                                                                                                    |             |
|                                        |                       | untere Form<br>Mitglieder».                                                                        | ular «Anmeldung für<br>Für diese erste | C                                                                         | Et relia<br>Terretoria<br>2<br>Et relia<br>Et relia | 0<br>15 000 |
|                                        |                       | Anmeldung I                                                                                        | benötigen Sie Ihre                     |                                                                           |                                                                                                    |             |

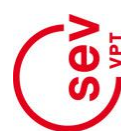

Nach erfolgreichem Login werden Links angezeigt, über welche die persönlichen Daten des eingeloggten Mitglieds («Mein Profil») sowie die Login-Angaben («Zugangsdaten ändern») mutiert werden können (siehe Abb. unten).

Das Anmeldung als registriertes Mitglied bleibt bestehen, bis über den Link «Logout» in der Navigationszeile rechts oben in jeder Webseite das Login beendet wird. Um danach die geschützten Site-Inhalte zu sehen, muss neu eingeloggt werden.

Eingeloggt stehen den Mitgliedern diverse geschützte Inhalte der VPT- und SEV-Website zur Verfügung.

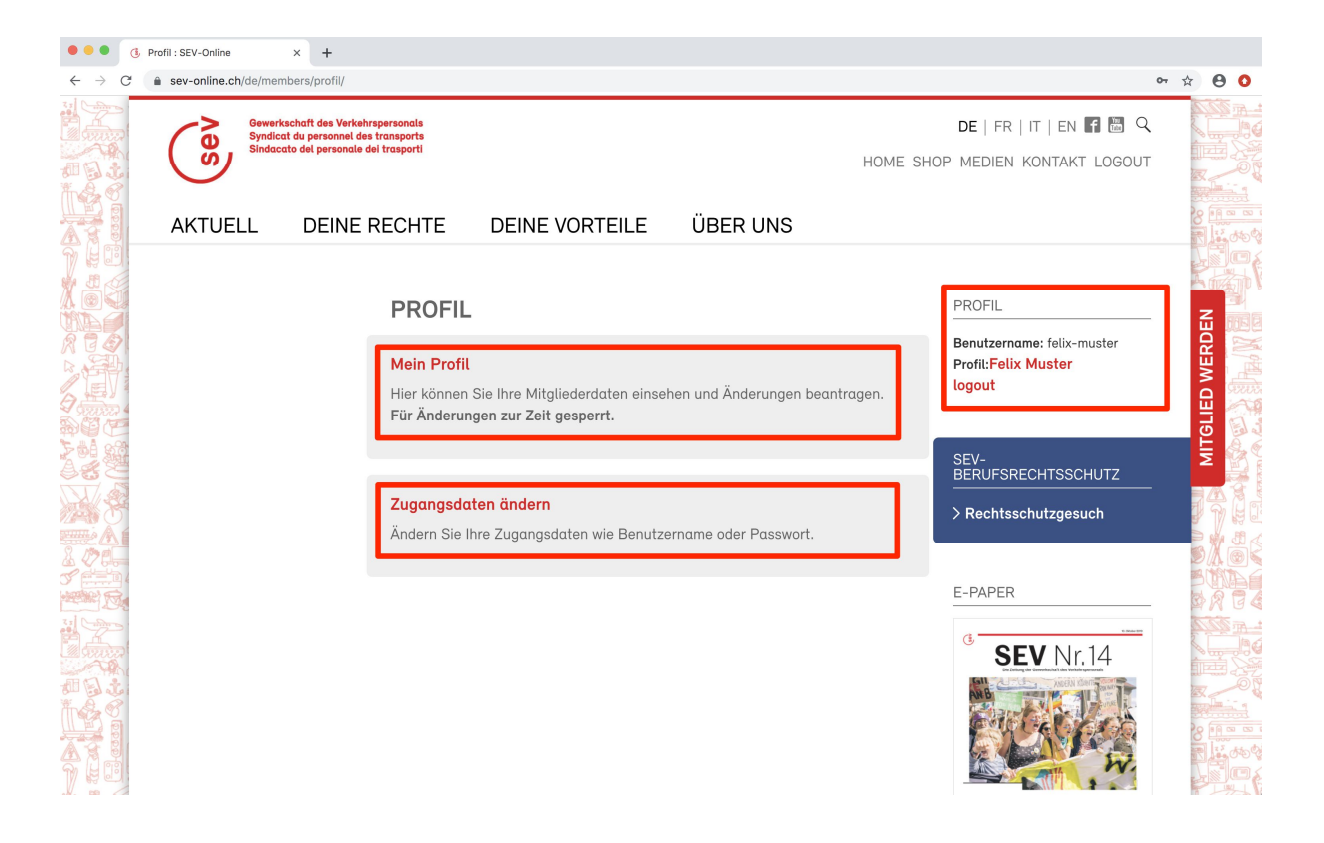

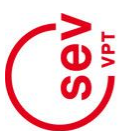

Für den Fall, dass ein Mitglied sein Login-Passwort vergessen hat, steht im Login-Formular über dem Button «Login» der Link «Passwort vergessen?» zur Verfügung. Ein Klick darauf öffnet das «Passwortvergessen»-Formular (siehe Abb. unten).

Nach Eingabe der vom Mitglied hinterlegten E-Mail-Adresse und Klick auf den Button «senden» wird an die registrierte E-Mail-Adresse eine Mail gesendet mit dem neu erstellen Passwort sowie weiteren Instruktionen.

Sollten bei der Registration oder dem Login weitere Probleme auftreten, wenden Sie sich an <u>admin@sev-online.ch</u>.

| •••                                            | Passwort vergessen : SEV-On    | × +                                                                                             |                          |          |                            |         |
|------------------------------------------------|--------------------------------|-------------------------------------------------------------------------------------------------|--------------------------|----------|----------------------------|---------|
| $\leftarrow \  \   \rightarrow \  \   {\tt C}$ | sev-online.ch/de/mem           | bers/passwort-vergessen/                                                                        |                          |          | 01                         | * * 8 0 |
|                                                | Gewerks<br>Syndical<br>Sindaca | schaft des Verkehrspersonals<br>t du personnel des transports<br>to del personale dei trasporti |                          |          | DE   FR   IT   EN 🚮 🖪 🤇    |         |
|                                                | AKTUELL                        | DEINE RECHTE                                                                                    | DEINE VORTEILE           | ÜBER UNS |                            | 8 10 00 |
|                                                |                                | PASSW                                                                                           | ORT VERGESSEN            |          | SEV-<br>BERUFSRECHTSSCHUTZ | SDEN    |
|                                                |                                | <b>E-Mail *</b><br>Geben Sie                                                                    | Ihre E-Mail Adresse ein. |          | > Rechtsschutzgesuch       |         |
|                                                |                                | felix.muste                                                                                     | r@update.ch              |          | E-PAPER                    | MITGLI  |
|                                                |                                |                                                                                                 |                          |          |                            |         |